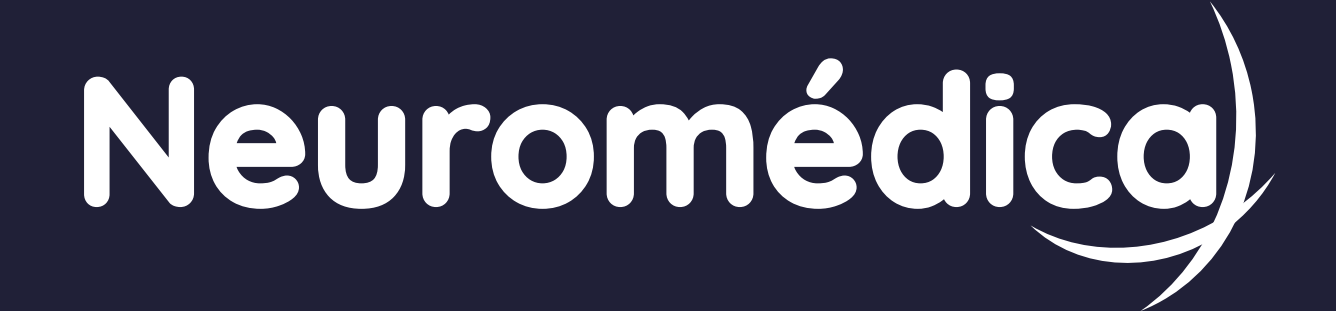

## Instrucciones para descargar los resultados de labortorios

## ¿Cómo descargar mis resultados?

A continuación, te dejamos las instrucciones para que descargues tus resultados en Primediagnostics sin inconvenientes.

Recuerda que los resultados de las pruebas de VIH y citologías se te entregarán en consulta.

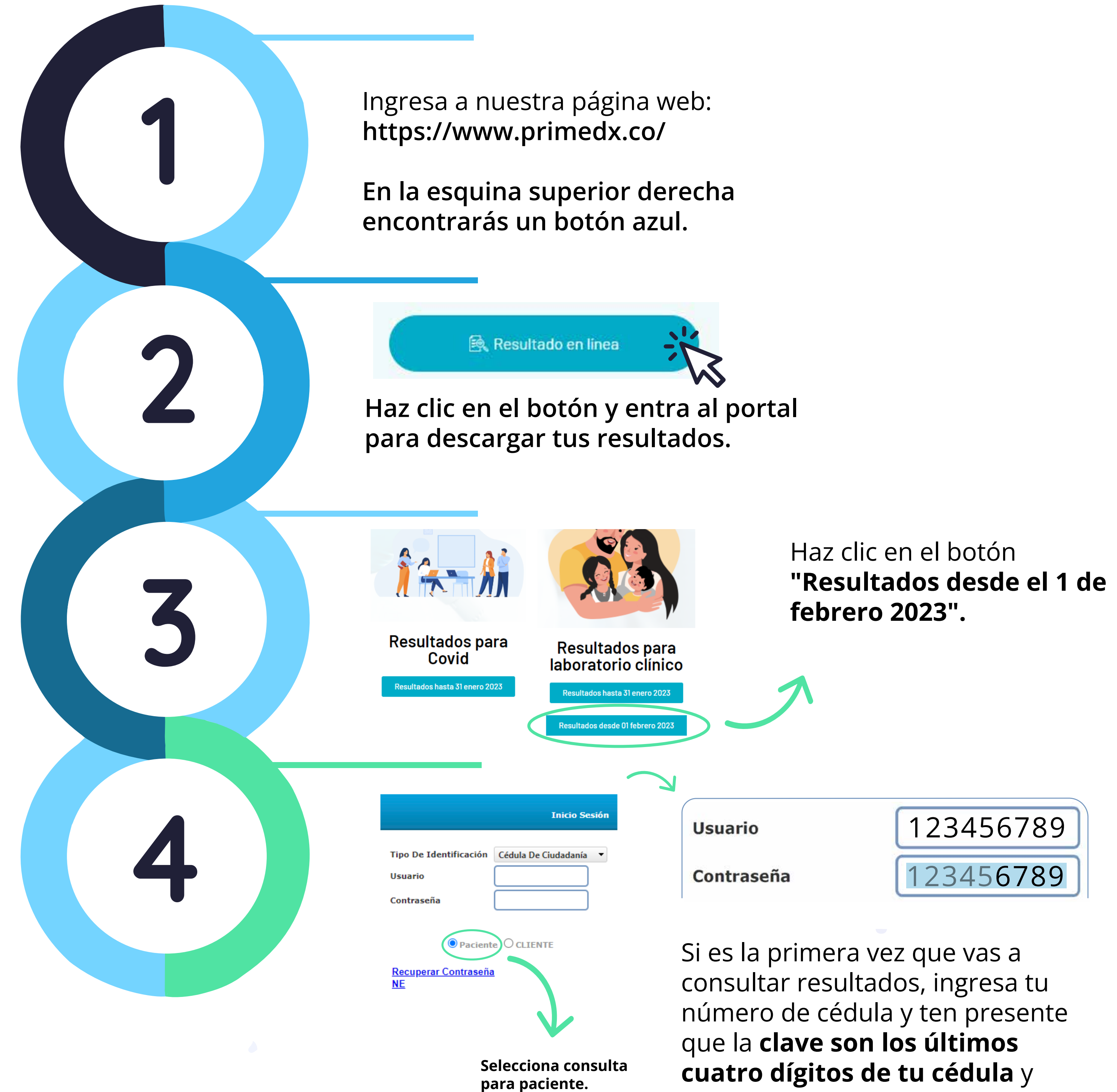

deberás cambiarla inmediatamente y guardarla.

:: PRUEBA 1 PRUEBA

(12345)

202303100151

202303100142

202303080200

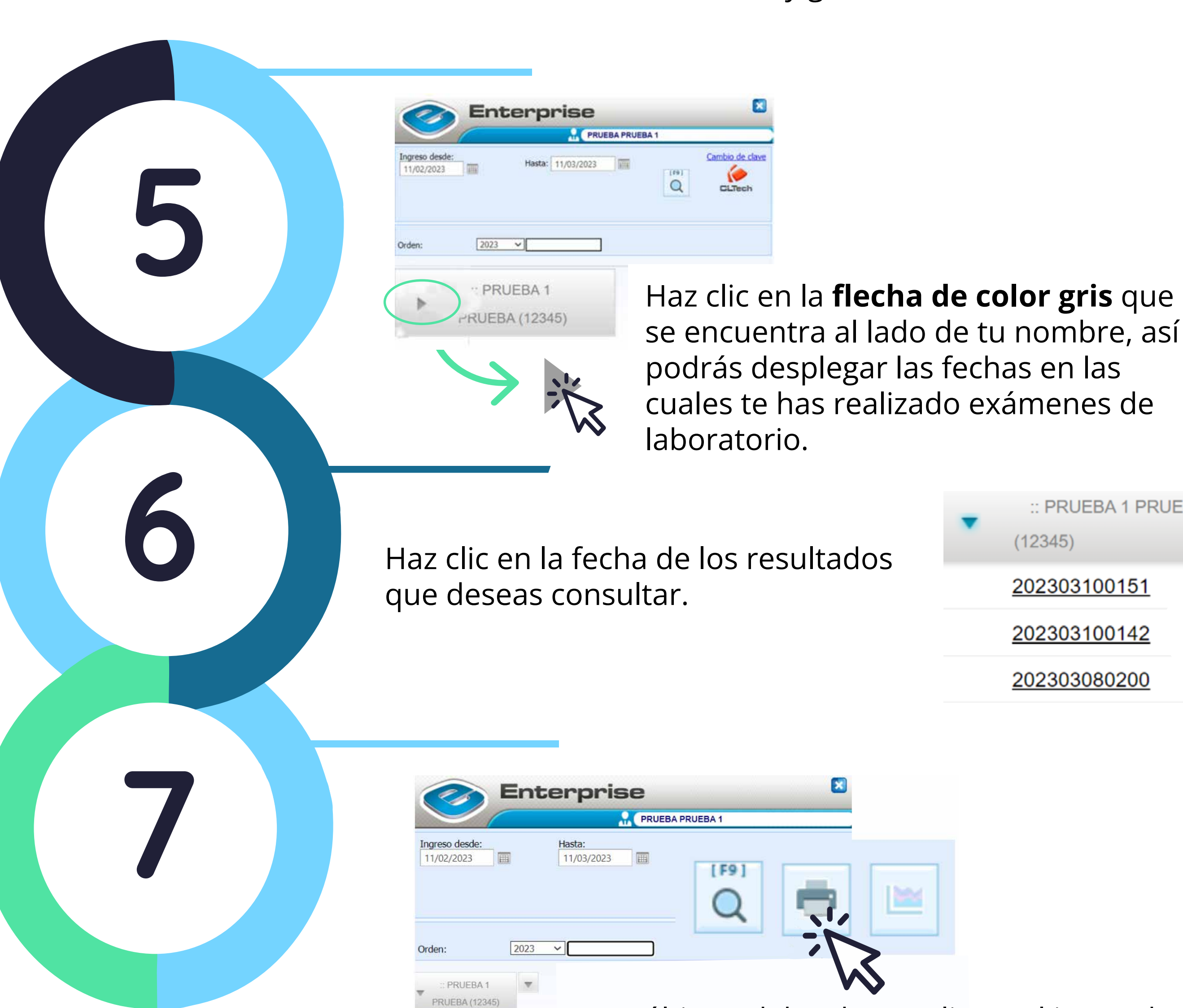

202303100151 202303100142

Por último, debes hacer clic en el icono de impresora que está en la parte superior central de la pantalla. Así podrás descargar tus resultados en PDF.

## ¡Acompañarte y mejorar tu calidad de vida es nuestra prioridad!